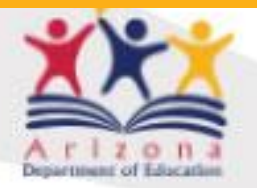

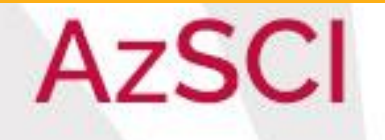

# Friday Focus: AzSCI A Phenomenal Assessment

Test Administration, Instruction, and Next Steps

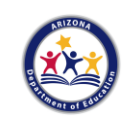

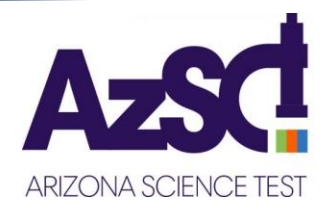

# Welcome to Webinar #3: AzSCI Test Administration, Instruction, and Next Steps

- Please enter your First and Last Name in the Chat for tracking purposes for the live event.
- This webinar will be recorded and posted on the <u>ADE Assessments webpage</u>.
- We will also be capturing the chat questions. If there are questions that were frequently asked or need further clarification, ADE will compile and create an FAQ which will then be distributed to DTCs.

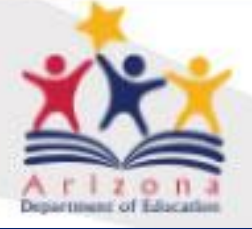

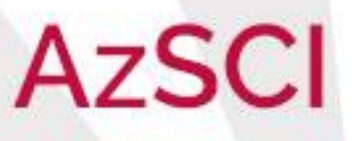

# Agenda

- ♥ Welcome
- ✤ AzSCI Implementation and AIMS Wavier
- ♥ Science Standards and Assessment
- ♥ Item Types and Item Sets

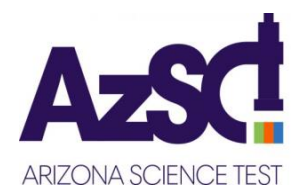

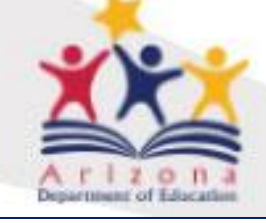

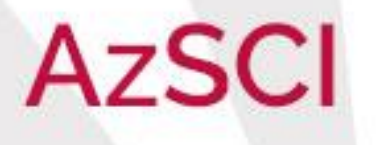

# AzSCI Implementation and AIMS Waiver

School Year 2020 - 2021

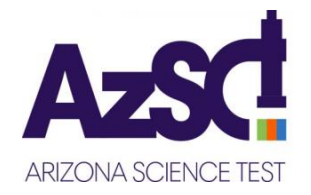

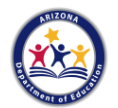

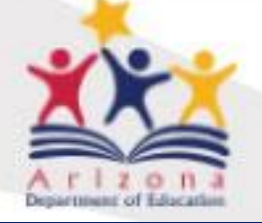

# AzSCI

Arizona's Statewide Achievement Assessment for Science

# **AIMS Science Waiver**

The U.S. Department of Education approved a waiver to administer the AzSCI census field test in lieu of AIMS Science for 2020-2021.

For Science, we will only be administering census field tests (AzSCI and MSAA Science Alternate Assessment) in grades 5, 8, and 11 in the spring of 2021.

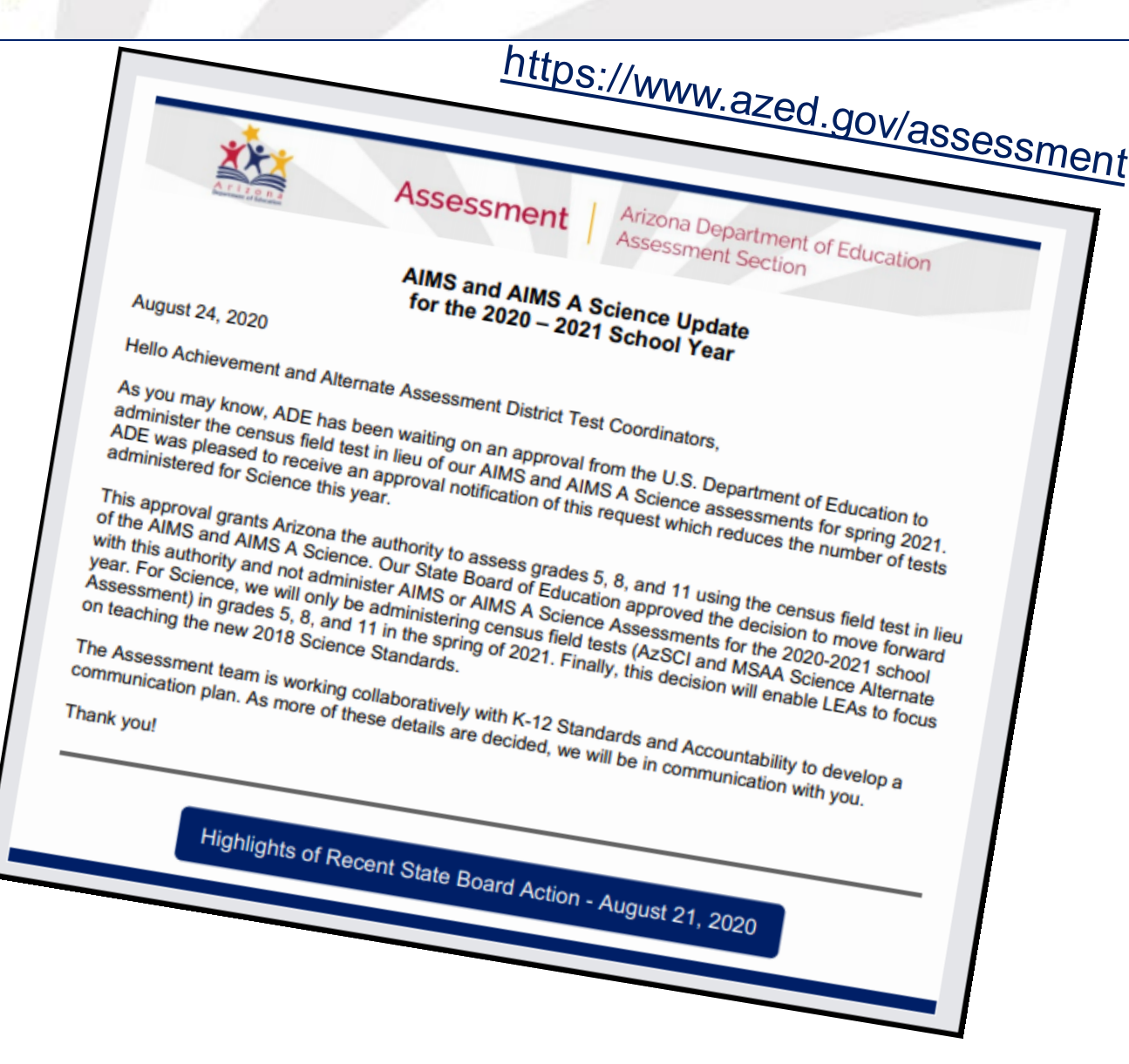

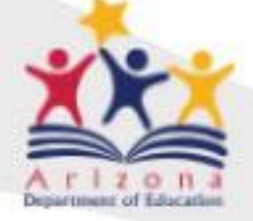

# AzSCI

### Arizona's Statewide Achievement Assessment for Science

AzSCI is making the transition from Knowing Science Knowing Science 5 ĸ 1 2 6 P1 Performance Objectives: Grade Level Physical Science All matter in the Universe is made of very small particles. P2: Assessment to 3-Dimensional Objects can affect other objects at a distance. Physical Science Changing the movement of an object requires a net force to P3: Standards: Grade Band ASSESSMENT Physical Science be acting on it. The total amount of energy in a closed system is always the P4: same but can be transferred from one energy store to another during an event. Physical Science Knowing Science Knowing Science K 1 2 3 4 5 6 7 8 ARIZONA SCIENCE STANDARDS & ASSESSMENT TRANSITION AND IMPLEMENTATI E1 The composition of the Earth and its atmosphere and the Earth & Space natural and human processes occurring within them shape Science the Earth's surface and its climate. Year 1 Year 2: E2: Year 3: 2019-2020 AIMS 2020-2021 Implementation 2021-2022 Earth & Space The Earth and our solar system are a very small part of one Science year for standards Fall 2014 Implementation year essment of many galaxies within the Universe. Science and transition year for standards and begin for assessment assessment Knowing Science | Knowing Science ĸ 2 5 7 1 4 L1 Organisms are organized on a cellular basis and have a finite Implementation Continue Life Science life span. of new 2018 implementing **New Science** 2018-19: Standards 2018 Standards Organisms require a supply of energy and materials for Assessment: · 2004 **AIMS Science** AIMS Science L2: which they often depend on, or compete with, other Standards spring 2020 5th grade: 3/4/5 Life Science organisms. AIMS Science **Field Test for**  Forms Field Genetic information is passed down from one generation of 13: spring 2019 item types Testing 8th grade: 6/7/8 **Request** waiver Life Science organisms to another. from USDOE for 14: The unity and diversity of organisms, living and extinct, is 11th Grade 9/10/11 forms field test the result of evolution. **Essential Standards** Life Science for 2021 ADE: Provides Phase 1 of guidance implementation with documents and introductory webinars as professional development Updated 8/24/20 (January-April, 2019)

Please note the timeline for implementation of the new science standards and science assessment is tentative. As the
implementation process evolves, ADE will solicit input from various stakeholders and share information regarding
updates as necessary.

Grade Band and Domain

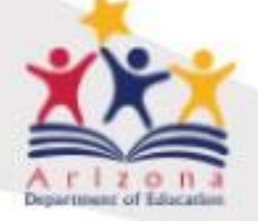

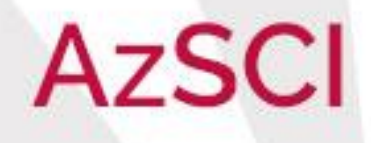

| Science Assessment                                                                                                    | Implementation Plan                                                                                                    |
|----------------------------------------------------------------------------------------------------|----------------------------------------------------------------------------------------------------|
| Year 2 2020-2021                                                                                                    | Year 3 2021-2022                                                                                                    |
| Implementation year for standards and transition year for assessment                                                                                  | Implementation year for standards and assessment                                                                                                    |
| AzSCI Grades 5, 8, and 11<br>(REQUIRED Field Test)                                                                                                    | AzSCI Grades 5, 8, and 11<br>(REQUIRED Operational)                                                                                                   |
| Grade Band Assessment<br>3-5 6-8 HS 9-11                                                                                                    | Grade Band Assessment<br>3-5 6-8 HS 9-11                                                                                                    |
| Computer-Based Assessment<br>All responses on a special paper version of the assessment must<br>be entered on the computer by the Test Administrator. | Computer-Based Assessment<br>All responses on a special paper version of the assessment must<br>be entered on the computer by the Test Administrator. |
| Test Window:                                                                                                    | Test Window:                                                                                                    |

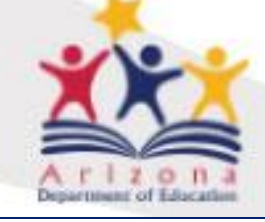

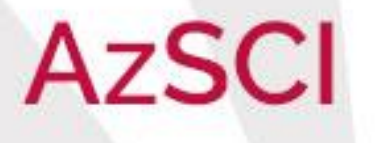

# Science Standards and Assessment

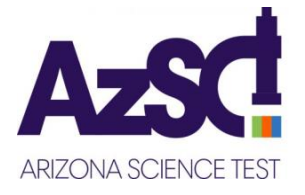

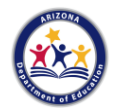

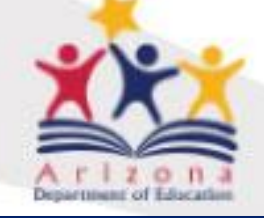

# The Three Dimensions

Science and Engineering Practices (SEPs)

The core ideas of **Knowing** science (CIs)

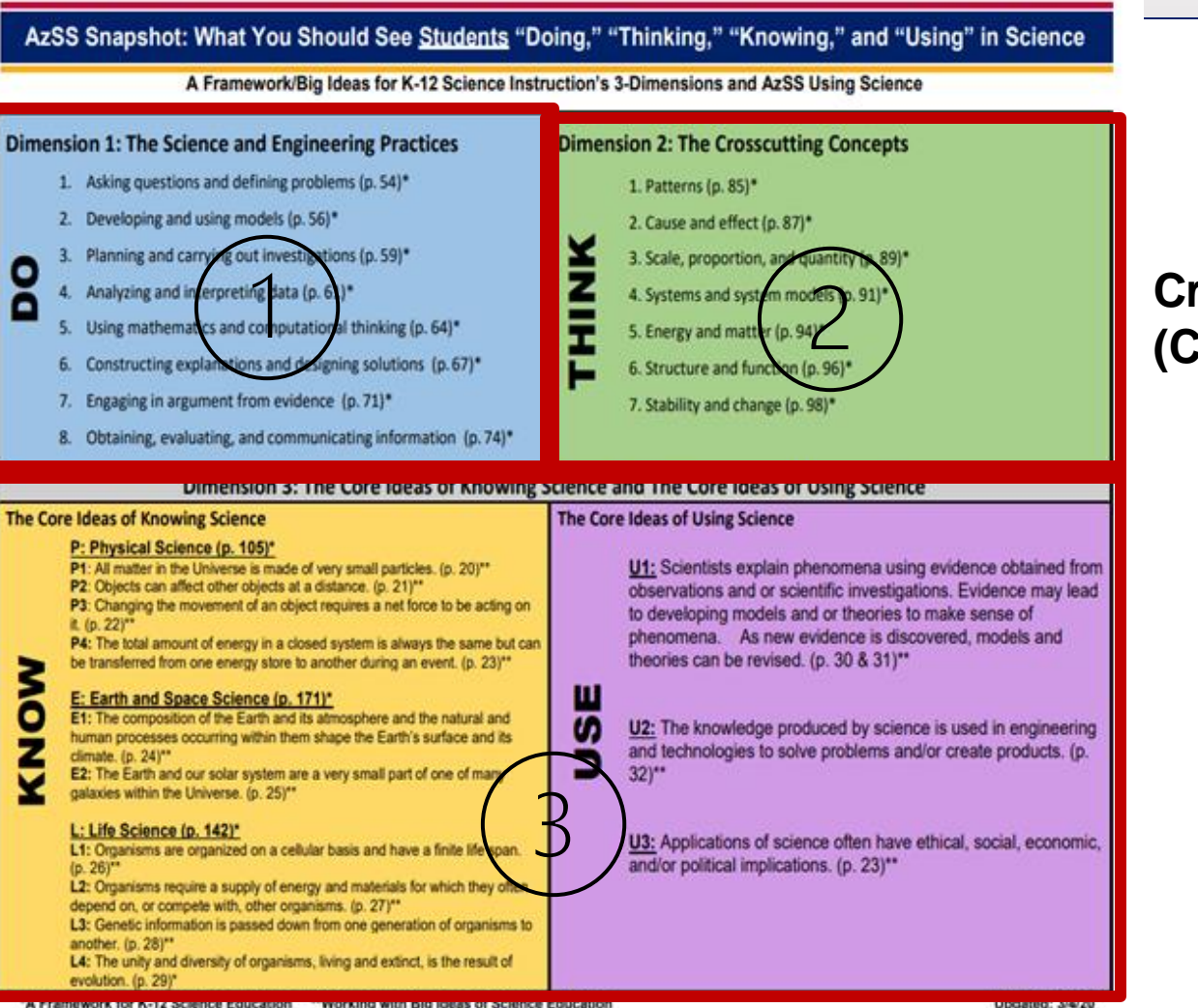

A rizona

AzSCI

Arizona's Statewide Achievement

Assessment for Science

Crosscutting Concepts (CCCs)

# The core ideas of Using science (CIs)

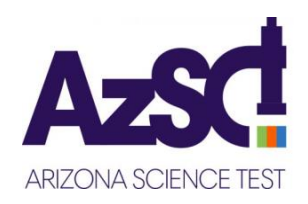

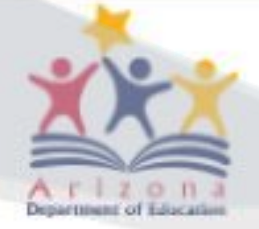

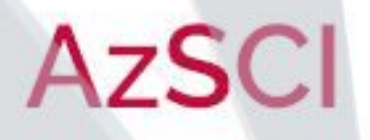

| <b>Knowing Science</b> | Knowing Science                                               | К | 1 | 2 | 3 | 4 | 5 | 6 | 7 | 8 | HS |
|------------------------|---------------------------------------------------------------|---|---|---|---|---|---|---|---|---|----|
| P1                     |                                                               |   |   |   |   |   |   |   |   |   |    |
| Physical Science       | All matter in the Universe is made of very small particles.   |   |   |   |   |   |   |   |   |   |    |
| P2:                    |                                                               |   |   |   |   |   |   |   |   |   |    |
| Physical Science       | Objects can affect other objects at a distance.               |   |   |   |   |   |   |   |   |   |    |
| P3:                    | Changing the movement of an object requires a net force to    |   |   |   |   |   |   |   |   |   |    |
| Physical Science       | be acting on it.                                              |   |   |   |   |   |   |   |   |   |    |
|                        | The total amount of energy in a closed system is always the   |   |   |   |   |   |   |   |   |   |    |
| P4:                    | same but can be transferred from one energy store to          |   |   |   |   |   |   |   |   |   |    |
| Physical Science       | another during an event.                                      |   |   |   |   |   |   |   |   |   |    |
|                        |                                                               |   |   |   |   |   |   |   |   |   |    |
| Knowing Science        | Knowing Science                                               | К | 1 | 2 | 3 | 4 | 5 | 6 | 7 | 8 | HS |
| E1                     | The composition of the Earth and its atmosphere and the       |   |   |   |   |   |   |   |   |   |    |
| Earth & Space          | natural and human processes occurring within them shape       |   |   |   |   |   |   |   |   |   |    |
| Science                | the Earth's surface and its climate.                          |   |   |   |   |   |   |   |   |   |    |
| E2:                    |                                                               |   |   |   |   |   |   |   |   |   |    |
| Earth & Space          | The Earth and our solar system are a very small part of one   |   |   |   |   |   |   |   |   |   |    |
| Science                | of many galaxies within the Universe.                         |   |   |   |   |   |   |   |   |   |    |
|                        |                                                               |   |   |   |   |   |   |   |   |   |    |
| <b>Knowing Science</b> | Knowing Science                                               | К | 1 | 2 | 3 | 4 | 5 | 6 | 7 | 8 | HS |
| L1                     | Organisms are organized on a cellular basis and have a finite |   |   |   |   |   |   |   |   |   |    |
| Life Science           | life span.                                                    |   |   |   |   |   |   |   |   |   |    |
|                        | Organisms require a supply of energy and materials for        |   |   |   |   |   |   |   |   |   |    |
| L2:                    | which they often depend on, or compete with, other            |   |   |   |   |   |   |   |   |   |    |
| Life Science           | organisms.                                                    |   |   |   |   |   |   |   |   |   |    |
| L3:                    | Genetic information is passed down from one generation of     |   |   |   |   |   |   |   |   |   |    |
| Life Science           | organisms to another.                                         |   |   |   |   |   |   |   |   |   |    |
| L4:                    | The unity and diversity of organisms, living and extinct, is  |   |   |   |   |   |   |   |   |   |    |
| Life Science           | the result of evolution.                                      |   |   |   |   |   |   |   |   |   |    |

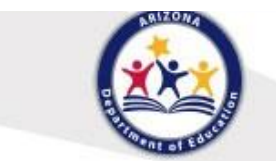

AzSCI

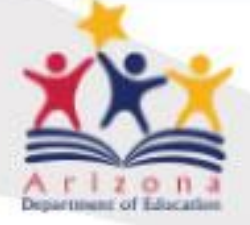

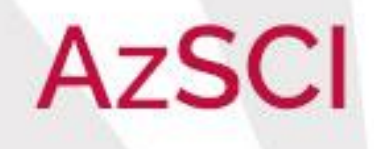

| Distribution of the Grades 6-8 Standards                                                                                                    | U1: Scientists explain phenomena<br>using evidence obtained from<br>observations and or scientific<br>investigations. Evidence may lead to<br>developing models and or theories to<br>make sense of phenomena. As new<br>evidence is discovered, models and<br>theories can be revised. | U2: The knowledge<br>produced by science is<br>used in engineering<br>and technologies to<br>create products. | U3: Applications of<br>science often have<br>both positive and<br>negative ethical,<br>social, economic,<br>and political<br>implications. |
|----------------------------------------------------------------------------------------------------|----------------------------------------------------------------------------------------------------|----------------------------------------------------------------------------------------------------|----------------------------------------------------------------------------------------------------|
| <b>P1</b> : All matter in the Universe is made of very small particles.                                                                                                    | 6.P1U1.1 8.P1U1.1<br>6.P1U1.2 8.P1U1.2<br>6.P1U1.3                                                                                                    |                                                                                                    |                                                                                                    |
| P2: Objects can affect other objects at a distance.                                                                                                    | 6.P2U1.4 7.P2U1.2<br>7.P2U1.1                                                                                                    |                                                                                                    |                                                                                                    |
| <b>P3</b> : Changing the movement of an object requires a net force to be acting on it.                                                                                                    | 7.P3U1.3<br>7.P3U1.4                                                                                                    |                                                                                                    |                                                                                                    |
| <b>P4</b> : The total amount of energy in a closed system is always the same but can be transferred from one energy store to another during an event.                                                                                                    | 8.P4U1.3<br>8.P4U1.4                                                                                                    | 6.P4U2.5<br>8.P4U2.5                                                                                          |                                                                                                    |
|                                                                                                    |                                                                                                    |                                                                                                    |                                                                                                    |
|                                                                                                    |                                                                                                    |                                                                                                    |                                                                                                    |
| <b>E1</b> : The composition of the Earth and its atmosphere and the natural and human processes occurring within them shape the Earth's surface and its climate.                                                                                                    | 6.E1U1.6 7.E1U1.6<br>7.E1U1.5 8.E1U1.6                                                                                                    | 7.E1U2.7                                                                                                    | 8.E1U3.7<br>8.E1U3.8                                                                                                    |
| E1: The composition of the Earth and its atmosphere and the natural and human processes occurring within them shape the Earth's surface and its climate.<br>E2: The Earth and our solar system are a very small part of one of many galaxies within the Universe.                                                                                                    | 6.E1U1.6         7.E1U1.6           7.E1U1.5         8.E1U1.6           6.E2U1.7         6.E2U1.9           6.E2U1.8         6.E2U1.10                                                                                                    | 7.E1U2.7                                                                                                    | 8.E1U3.7<br>8.E1U3.8                                                                                                    |
| E1: The composition of the Earth and its atmosphere and the natural and human processes occurring within them shape the Earth's surface and its climate.<br>E2: The Earth and our solar system are a very small part of one of many galaxies within the Universe.                                                                                                    | 6.E1U1.6 7.E1U1.6<br>7.E1U1.5 8.E1U1.6<br>6.E2U1.7 6.E2U1.9<br>6.E2U1.8 6.E2U1.10                                                                                                    | 7.E1U2.7                                                                                                    | 8.E1U3.7<br>8.E1U3.8                                                                                                    |
| E1: The composition of the Earth and its atmosphere and the natural and human processes occurring within them shape the Earth's surface and its climate. E2: The Earth and our solar system are a very small part of one of many galaxies within the Universe. L1: Organisms are organized on a cellular basis and have a finite life span.                                                                                                    | 6.E1U1.6<br>7.E1U1.5<br>8.E1U1.6<br>6.E2U1.7<br>6.E2U1.8<br>6.E2U1.10<br>7.L1U1.8<br>7.L1U1.10<br>7.L1U1.9<br>7.L1U1.11                                                                                                    | 7.E1U2.7                                                                                                    | 8.E1U3.7<br>8.E1U3.8                                                                                                    |
| E1: The composition of the Earth and its atmosphere and the natural and human processes occurring within them shape the Earth's surface and its climate.         E2: The Earth and our solar system are a very small part of one of many galaxies within the Universe.         L1: Organisms are organized on a cellular basis and have a finite life span.         L2: Organisms require a supply of energy and materials for which they often depend on, or compete with, other organisms.                                                                                             | 6.E1U1.6       7.E1U1.6         7.E1U1.5       8.E1U1.6         6.E2U1.7       6.E2U1.9         6.E2U1.8       6.E2U1.10         7.L1U1.8         7.L1U1.8       7.L1U1.10         7.L1U1.9       7.L1U1.11         6.L2U1.13       7.L2U1.12                                           | 7.E1U2.7                                                                                                    | 8.E1U3.7<br>8.E1U3.8<br>6.L2U3.11<br>6.L2U3.12                                                                                             |
| E1: The composition of the Earth and its atmosphere and the natural and human processes occurring within them shape the Earth's surface and its climate.         E2: The Earth and our solar system are a very small part of one of many galaxies within the Universe.         L1: Organisms are organized on a cellular basis and have a finite life span.         L2: Organisms require a supply of energy and materials for which they often depend on, or compete with, other organisms.         L3: Genetic information is passed down from one generation of organisms to another. | 6.E1U1.6       7.E1U1.6         7.E1U1.5       8.E1U1.6         6.E2U1.7       6.E2U1.9         6.E2U1.8       6.E2U1.10         7.L1U1.8       7.L1U1.10         7.L1U1.9       7.L1U1.11         6.L2U1.13       7.L2U1.12         6.L2U1.14       8.L3U1.9                           | 7.E1U2.7                                                                                                    | 8.E1U3.7<br>8.E1U3.8<br>6.L2U3.11<br>6.L2U3.12<br>8.L3U3.10                                                                                |

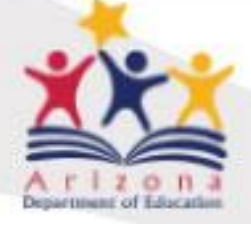

# AzSCI

Arizona's Statewide Achievement Assessment for Science

# Grade 3-5 Science Standards

Grade 6-8 Science Standards

High School Science Standards

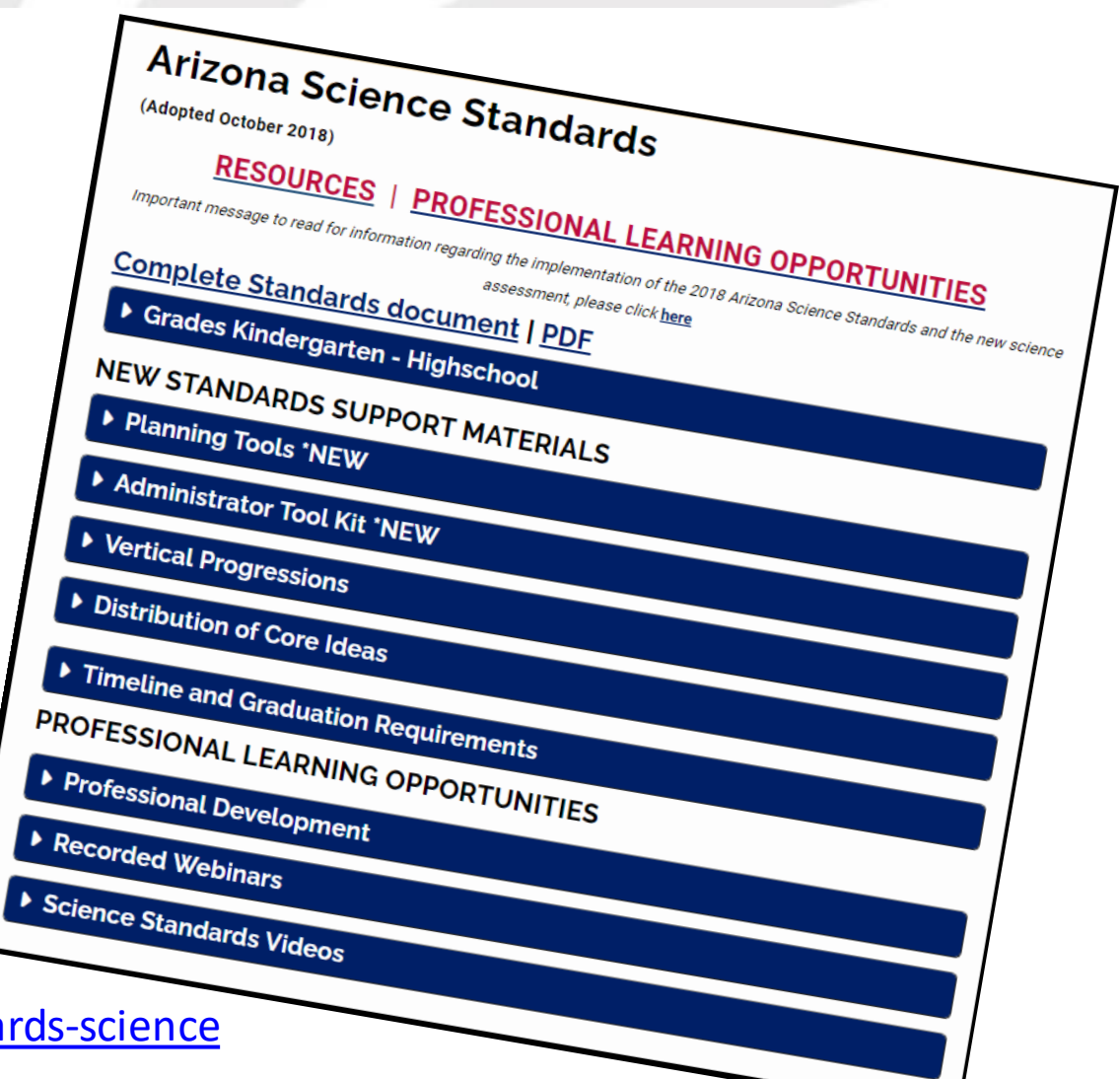

https://www.azed.gov/standards-practices/k-12standards/standards-science

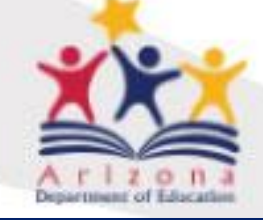

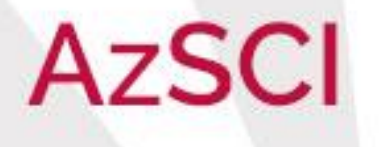

# **Testing Tools**

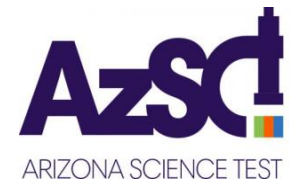

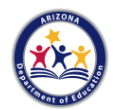

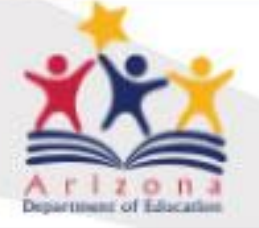

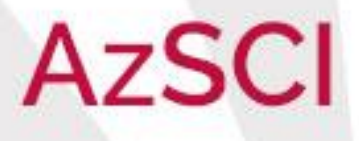

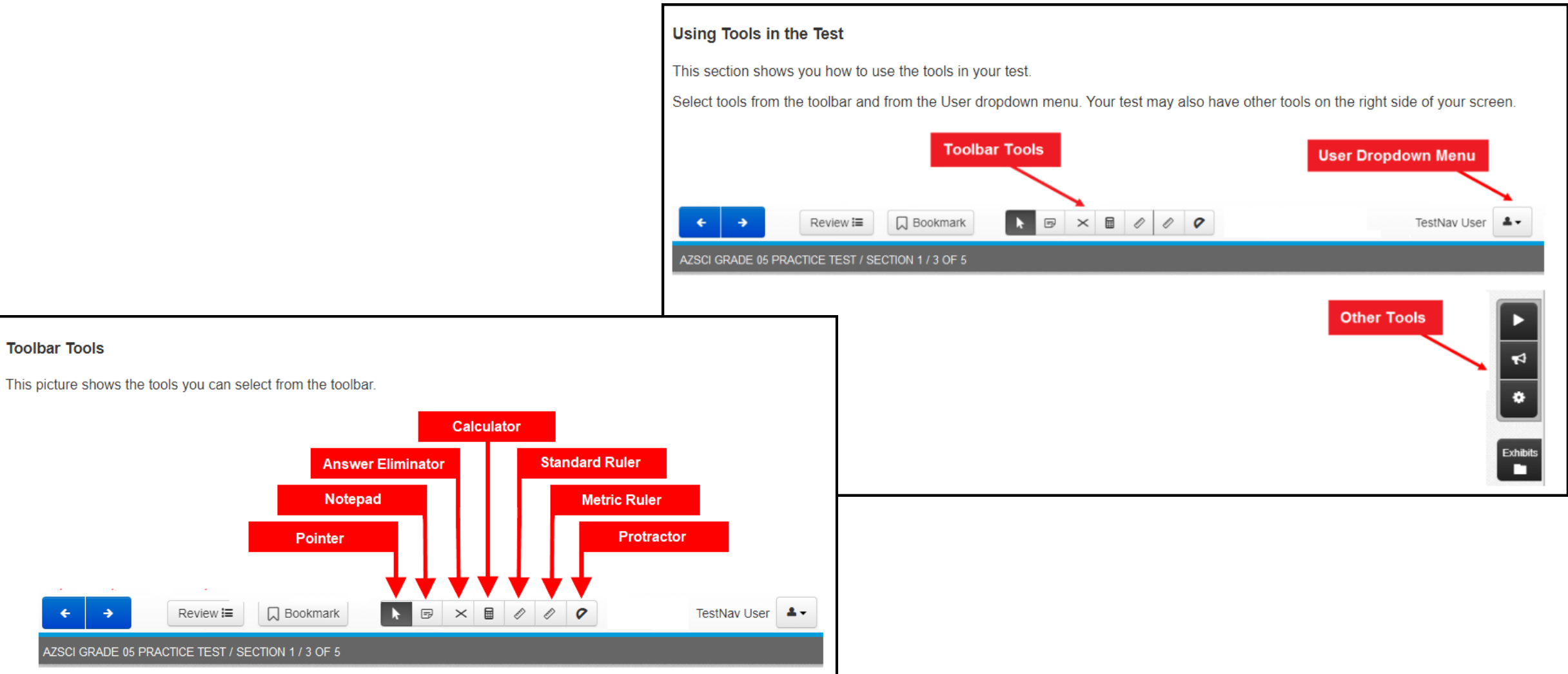

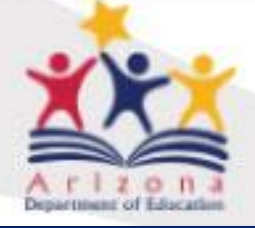

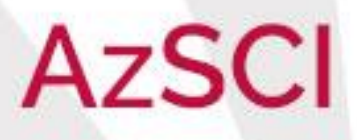

| Using Tools in the Test                                                                                                    |                                                      |                                                                                         |  |  |  |
|----------------------------------------------------------------------------------------------------|------------------------------------------------------|-----------------------------------------------------------------------------------------|--|--|--|
| Some tools are selected from the User Dropdown Menu.<br>This picture shows the tools you can select from the User Dropdown Menu. |                                                      |                                                                                         |  |  |  |
| ← → Review 	 Review ► Bookmark                                                                                                   | ←     →     Review \equiv Dookmark     ►     ►     ► |                                                                                         |  |  |  |
| AIMS SCIENCE GRADE 04 PRACTICE TEST / SECTION 1 / 1 OF 5                                                                         |                                                      | Change the background and foreground color<br>Enable Magnifier<br>Show Line Reader Mask |  |  |  |
| Directions: Use the information to answer the question.                                                                          | <ul> <li>A. sunny</li> </ul>                         | Sign out of TestNav                                                                     |  |  |  |

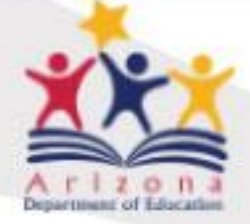

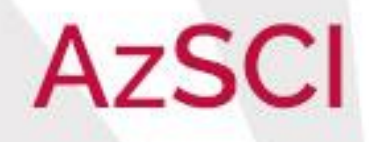

| Text-to-Speech Tool                                                       |  |  |  |  |  |  |
|---------------------------------------------------------------------------|--|--|--|--|--|--|
| Use the Text-to-Speech tool to listen to the question and answer choices. |  |  |  |  |  |  |
| The Text-to-Speech buttons are found on the right side of the screen.     |  |  |  |  |  |  |
| Select the Play Text-to-Speech button to start and stop the read aloud.   |  |  |  |  |  |  |
| ← → Review III Dookmark                                                   |  |  |  |  |  |  |
| AIMS SCIENCE GRADE 04 PRACTICE TEST / SECTION 1 / 3 OF 5                  |  |  |  |  |  |  |
| Which object is attracted to a magnet?                                    |  |  |  |  |  |  |
| A. iron nail                                                              |  |  |  |  |  |  |
| B. wood block                                                             |  |  |  |  |  |  |
| C. plastic straw                                                          |  |  |  |  |  |  |
| D. copper penny                                                           |  |  |  |  |  |  |
| The Toggle Click-to-Hear button                                           |  |  |  |  |  |  |
| The Text-to-Speech Settings button                                        |  |  |  |  |  |  |
| Speed: Normal                                                             |  |  |  |  |  |  |

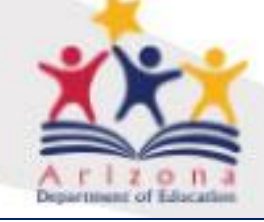

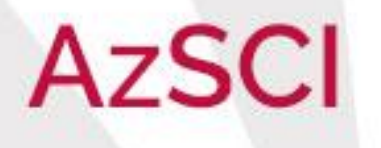

# Item Types and Item Sets

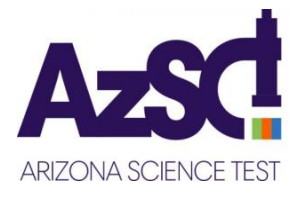

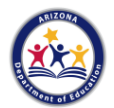

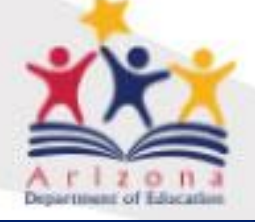

# AzSCI

## Arizona's Statewide Achievement Assessment for Science

Figure 1: Percentage of Arizona Land Area in Drought

Figure 2: Three-Month Temperature Probability and Figure 3: Three-Month Precipitation Probability

Table 1: Average Annual Precipitation

The U.S. Drought Monitor website shows that most of Arizona has experienced some level of drought since the year 2000.

Figure 1: Percentage of Arizona Land Area in Drought provides information about the drought in Arizona.

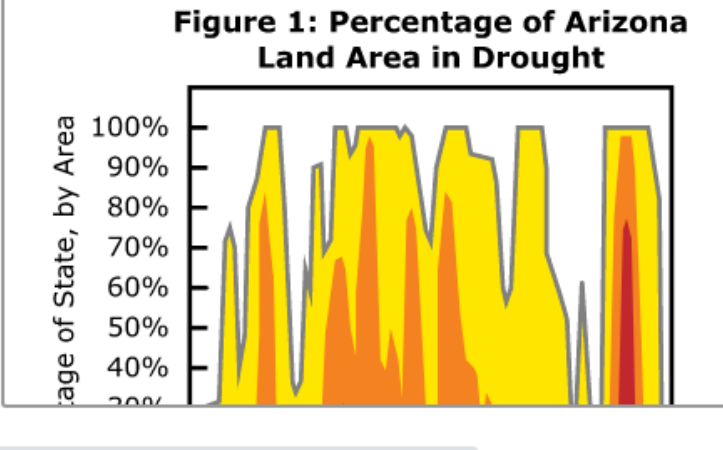

This question has **two** parts. First answer Part A. Then answer Part B.

Part A

During late 2018, Arizona had a short period of significantly above-normal precipitation. However, weather scientists continued to recommend that people plan for drought through 2019.

Based on Figures 1, 2, and 3, which statement describes a reason that weather scientists expected continued drought?

A. The precipitation is usually higher late in the yea

Scroll ecipitation was a short-term weater

<sub>rm wea</sub> Scroll Bar

- C. The temperatures need to decrease for the drought to end.
- D. The temperatures are too high for continued precipitation.

#### Part B

3

Which statement describes evidence the weather scientists **most likely** used to make the recommendation?

#### 1- Review all stimuli

**2** - In this example, the stimuli (figures 1, 2, 3, and Table 1) will appear in this region when you select it at the top.

**3** – Always scroll to the bottom of the stimulus frame to see all information.

4 – Read the directions and test questions.

**5** - Always scroll to the bottom of the frame to see all information.

thay com/ani/ /daf8e326d0c0/da5826e6d0d8a/fac83

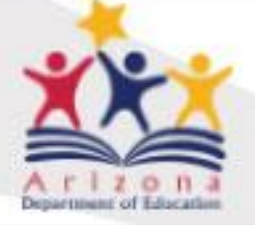

### **Multiple Choice**

Which statement explains how having yellow flowers benefits radish plants?

AzSCI

- A. Plants with yellow flowers are larger than plants with other flower colors.
- B. Yellow flowers frequently attract honeybees, which helps the plants reproduce.
- C. Yellow flowers are prettier, which helps the plants outlive other plants.
- D. Plants with yellow flowers are more likely to outlive plants with other flower colors.

#### **Evidence Based Response**

This question has two parts. First answer Part A. Then answer Part B.

#### Part A

Based on **Figure 1**, which statement **best** describes the Coconino County environment over the past 400 million years?

- O A. Coconino County was below sea level.
- O B. Coconino County was far above sea level.
- C. Until recently, sea level was higher than the elevation of Coconino County.
- D. Sea level increased, covering Coconino County with ocean water, but then decreased.

#### Part B

Which evidence from Figure 1 supports the answer to Part A?

- $\odot~$  A. The fossils found in Coconino County are land fossils.
- O B. The fossils found in Coconino County are marine fossils.
- C. The oldest and the most recent fossils found in Coconino County are marine fossils.
- D. The oldest and the most recent fossils found in Coconino County are land fossils.

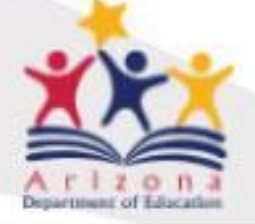

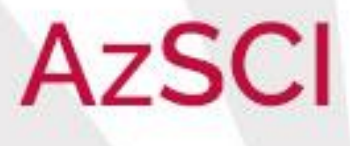

#### **Bar Graph/Slider**

After viewing tables of annual precipitation, students drag the top of the bar to the correct

height.

Use the data in **Table 1** to create a bar graph that shows the average annual precipitation for the month that flooding is **most likely** to occur in each city.

Drag the top of each bar to the correct height.

#### Average Annual Precipitation

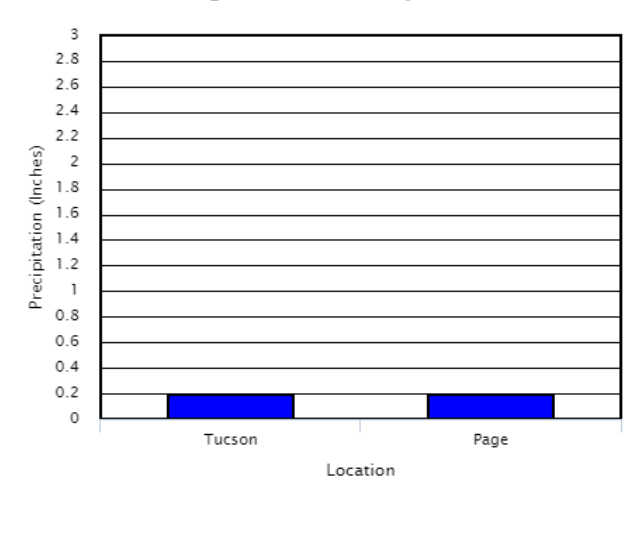

#### Gap Match/Drag and Drop

Students move the text to the correct box.

Determine the order in which fossils will **most likely** be found, based on **Table 1** and **Figure 1**. Arrange the order with the fossil in Site 1 at the top. Move each type of fossil into the correct box in the table.

#### Amphibian tracks

Petrified wood Shark teeth

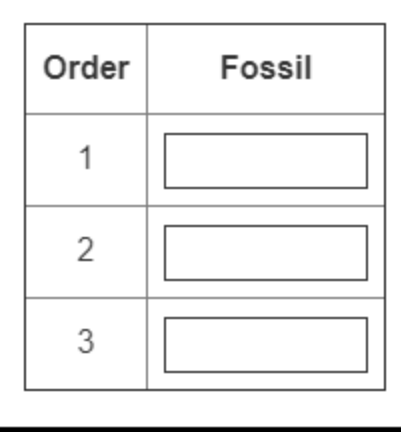

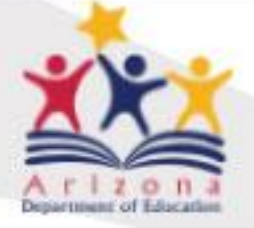

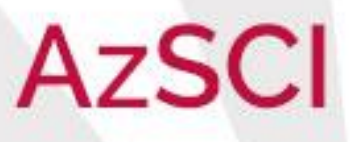

**Inline Choice** 

Students complete the sentences by selecting the correct word to fill in the blank.

| The student wrote a statement about the terrarium. Complete the sentences by selecting the correct answers from the drop-down menus. |                                          |                       |  |  |  |
|----------------------------------------------------------------------------------------------------|------------------------------------------|-----------------------|--|--|--|
| During the daytime, the terrarium                                                                                                    | Select                                   | ✓ light energy, which |  |  |  |
| Select v the thermal                                                                                                    | Select<br>produces<br>reflects           | m. This change in     |  |  |  |
| energy Select                                                                                                    | absorbs                                  | e terrarium. The      |  |  |  |
| collection of water inside the terra                                                                                                 | rium shows that ma<br>ows in the system. | atter is              |  |  |  |

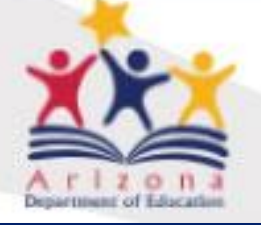

# AzSCI

### Arizona's Statewide Achievement Assessment for Science

Match – Table Grid

Students select the boxes to indicate the correct response. Figure 1: Terrarium Jar Ecosystems

A terrarium can serve as a model ecosystem. Many terrariums contain rocks, soil, a soft soil covering that can absorb water, and a few small plants.

A student constructed a terrarium using a glass jar as shown in **Figure 1: Terrarium**.

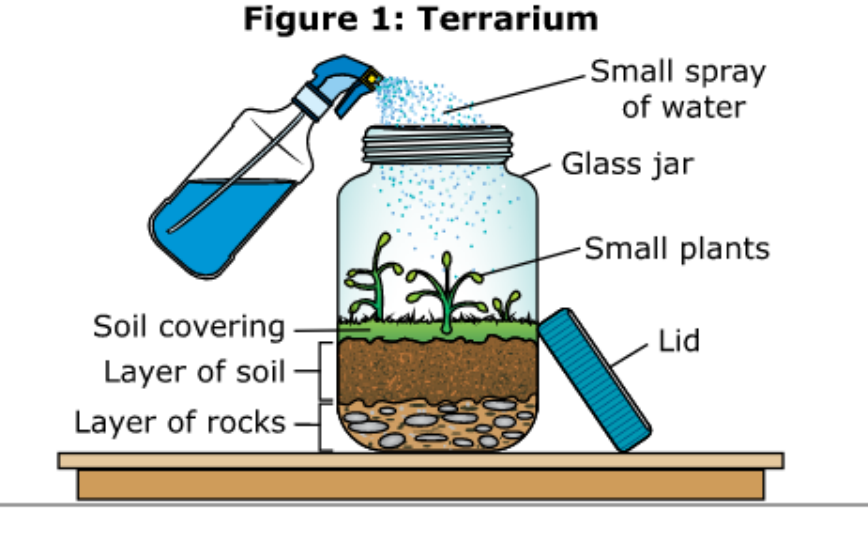

The table shows three observations about the terrarium. Select boxes to indicate whether the observed event resulted from a transfer of energy, a transfer of matter, or both.

Select **all** the correct answers for each observation. You may select more than one answer in each row.

| Observation                                                  | Transfer of<br>Energy | Transfer of<br>Matter |
|--------------------------------------------------------------|-----------------------|-----------------------|
| Plants increased in size, producing new<br>leaves and stems. |                       |                       |
| Sunlight caused the temperature to increase.                 |                       |                       |
| The number of water droplets decreased during the day.       |                       |                       |

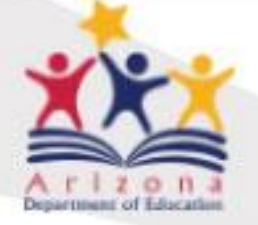

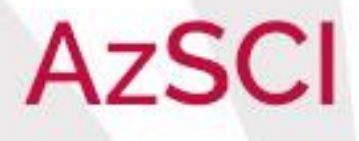

#### Selected Response (Hot Spots indicated by arrows)

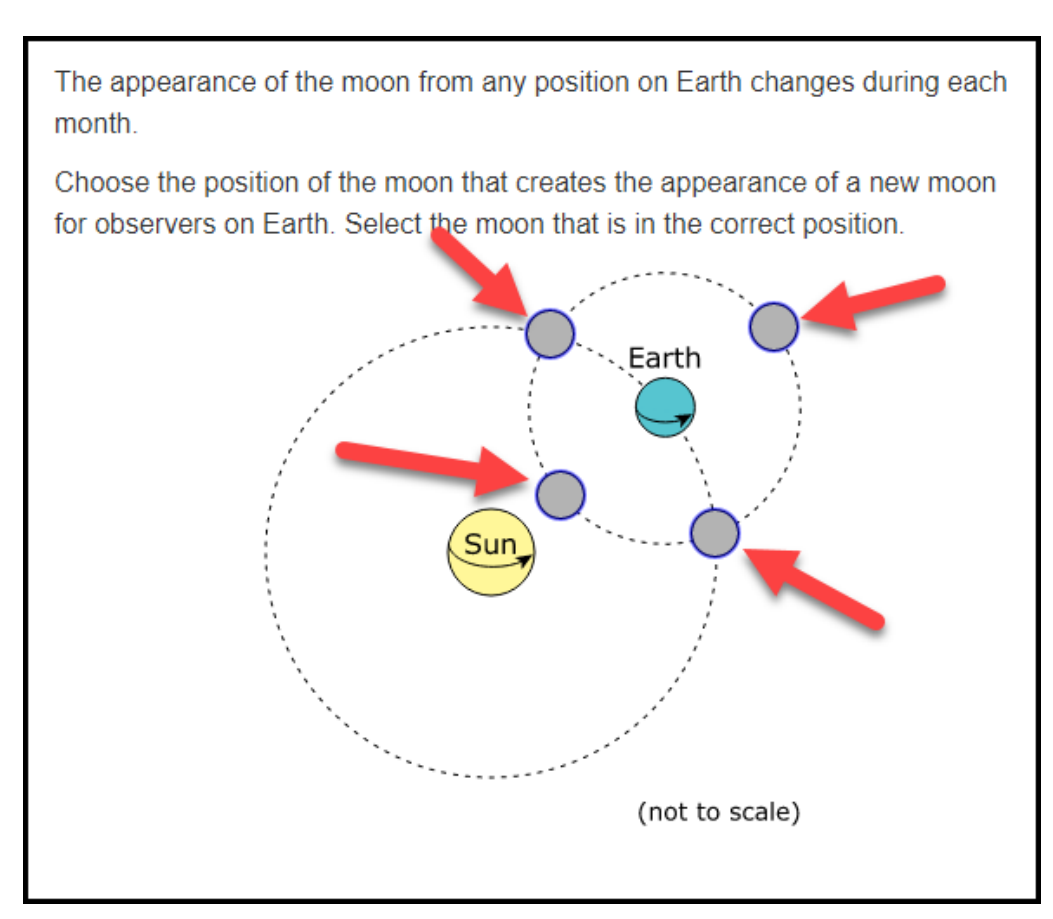

### **Coordinate Grid**

Use the data in **Table 1** to graph the relationship between the volume of water and maximum height of the bottle rockets.

Select a location on the coordinate grid to plot each data point from the table. A line segment will connect the points.

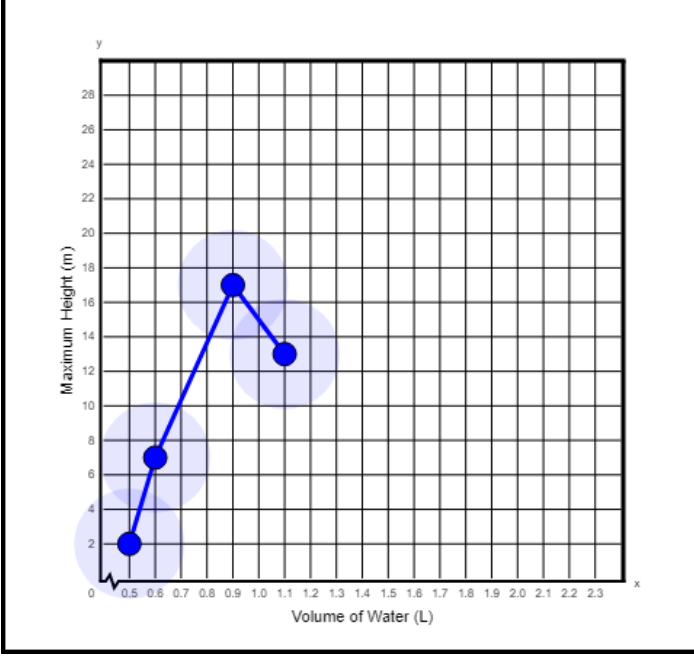

#### Height vs. Volume of Water

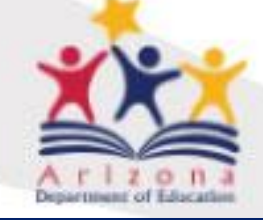

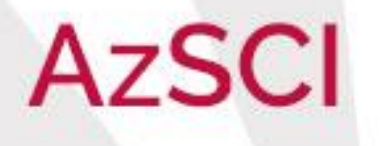

# **AzSCI Resource Suite**

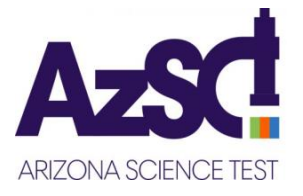

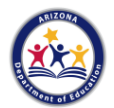

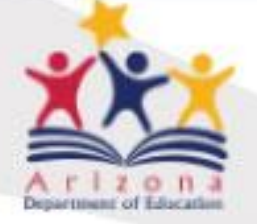

# AzSCI

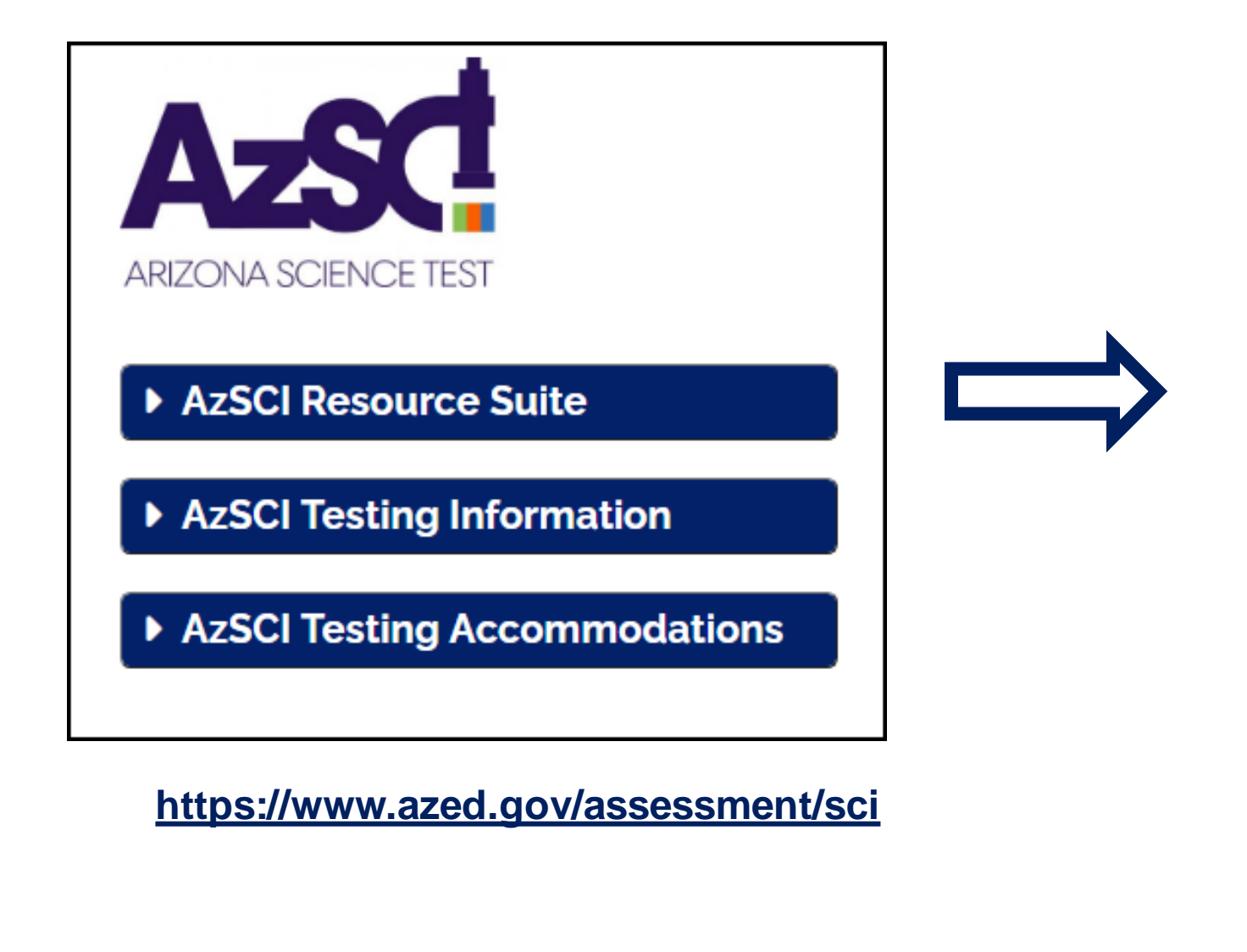

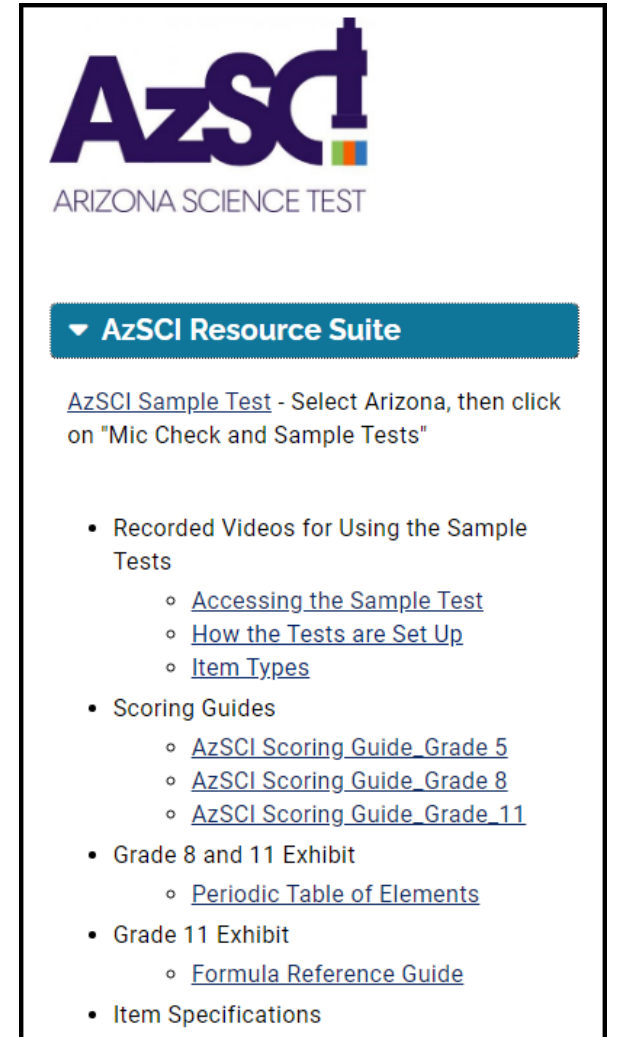

- Grade Band 3-5
- Grade Band 6-8
- <u>High School</u>

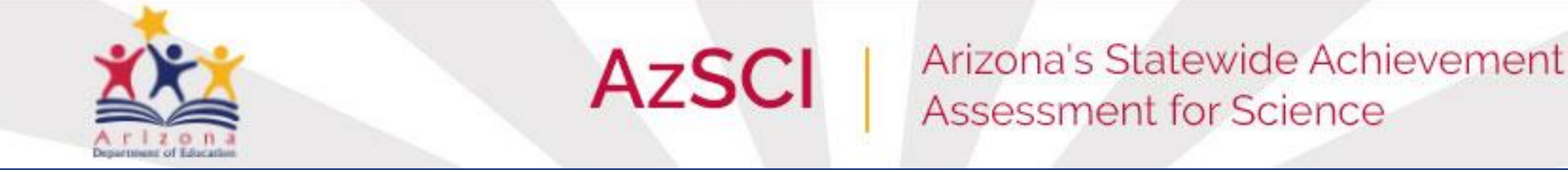

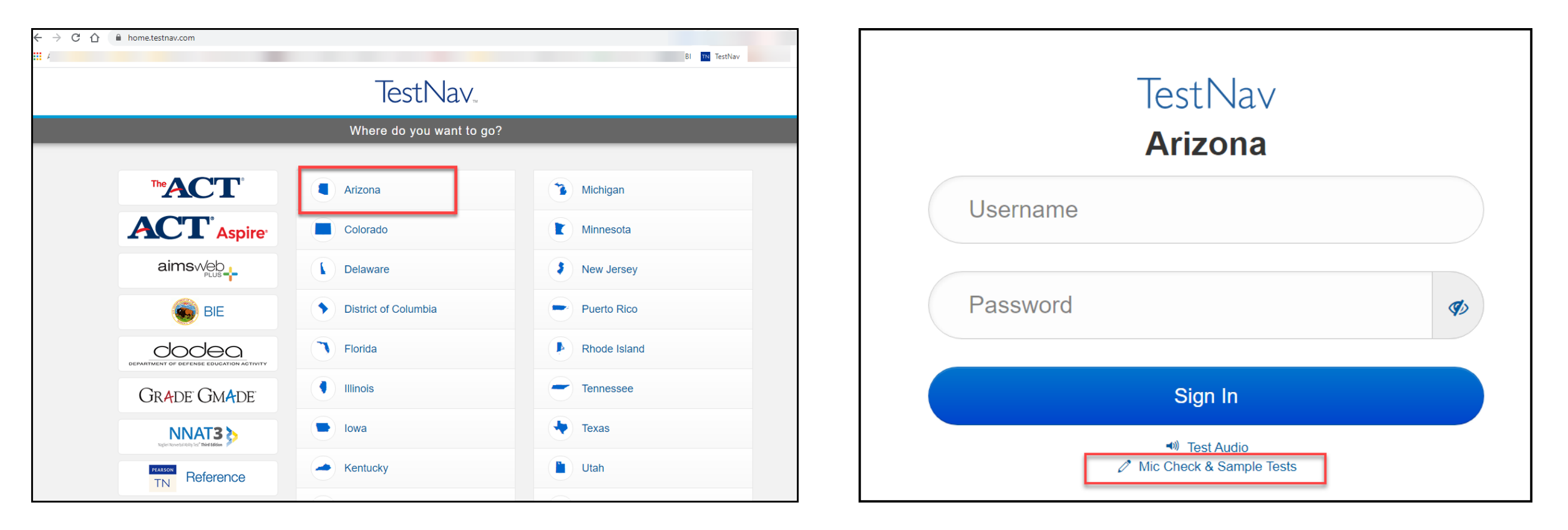

AzSCI Sample Tests TestNav - <u>https://testnav.com/</u> or through the TestNav app.

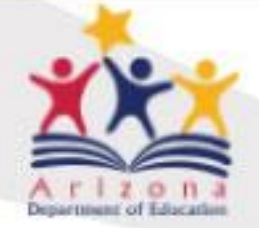

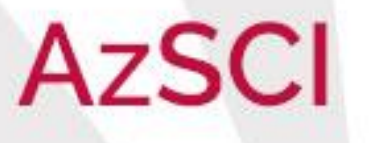

| TestNav         | Not Sig                                              |
|-----------------|------------------------------------------------------|
|                 |                                                      |
| Back to Sign in |                                                      |
|                 |                                                      |
|                 | Arizona Online Sample Tests and Assessment Tutorials |
|                 | AzSCI TestNav Sample Tests                           |
|                 | Grade 05 AzSCI Sample Test                           |
|                 | Grade 08 AzSCI Sample Test                           |
|                 | High School AzSCI Sample Test                        |
|                 | AzSCI Calculator Tutorial                            |
|                 | AzSCI TestNav8 Tutorial                              |

# Scoring Guides

| Sample rest storing balace   brade s set                                                                                    |
|----------------------------------------------------------------------------------------------------|
| 3                                                                                                    |
| The Red Car                                                                                                    |
| Physical Science                                                                                                    |
| Sensemaking                                                                                                    |
| 3.P4U1.3                                                                                                    |
| Developing and Using Models                                                                                                 |
| Patterns                                                                                                    |
| A student sees a red car in a parking lot on a sunny 80-degree day. When the student touches the hood of the car it is hot. |
| 52                                                                                                    |
| Bar Graph                                                                                                    |
|                                                                                                    |

The student puts a thermometer on the hood of each car to measure the amount of energy each hood is receiving from the sun.

The student records the temperatures 24°C, 46°C, and 60°C.

Use the bar graph to show the amount of energy each car hood is receiving from the sun. Drag the top of each bar to the correct height.

#### Hood Temperatures

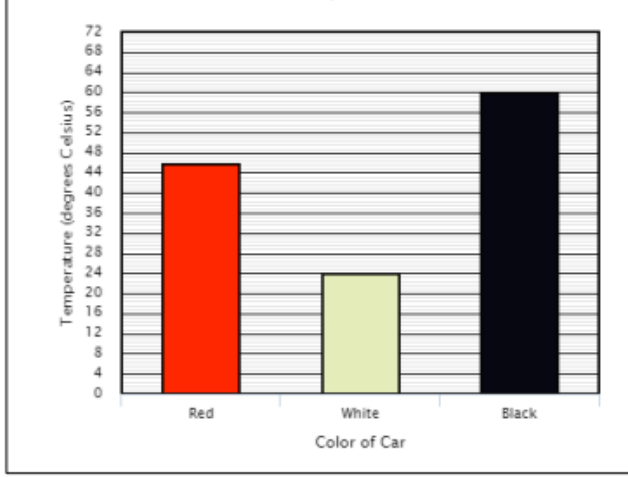

|   | Score | Scoring Rubric                                                |
|---|-------|---------------------------------------------------------------|
|   | 1     | Student places bar height (from left to right) 46, 24, and 60 |
| Γ | 0     | The response is incorrect or irrelevant.                      |

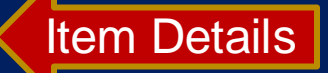

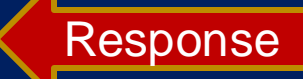

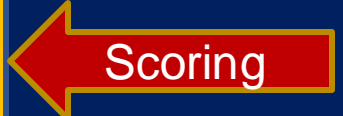

#### Sample Test Scoring Guide | Grade 5 Science

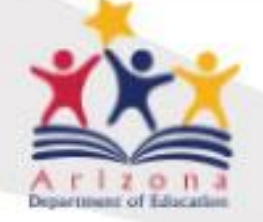

# 

### Arizona's Statewide Achievement Assessment for Science

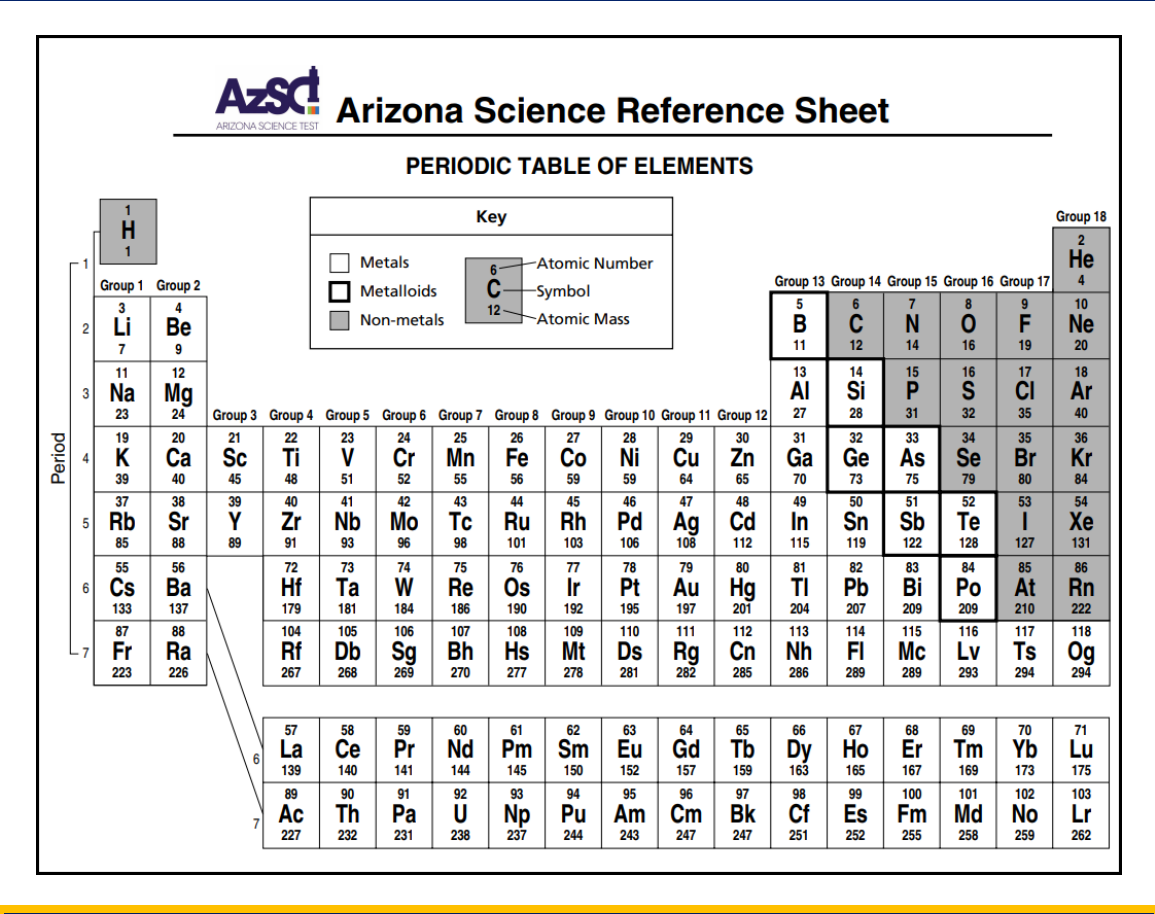

#### Unit of Symbol Meaning Equation Measurement $\vec{v} = \lambda f$ v Average velocity $\vec{v} = \frac{\Delta \vec{x}}{\Delta t}$ m $\Delta \vec{v}$ Change in velocity m $\vec{a} = \frac{\Delta \vec{v}}{\Delta t} = \frac{\vec{v}_f - \vec{v}_i}{\Delta t}$ $\vec{v}_i$ Initial velocity m $\vec{F}_{Net} = \vec{F}_1 + \vec{F}_2 + \vec{F}_3 + \cdots$ $\vec{v}_f$ Final velocity \_ $\vec{F}_{Net} = m\vec{a}$ λ Wavelength т $\vec{F}_{Net} = \frac{m\vec{v}^2}{r}$ Hz or 1 f Frequency $\Delta \vec{x}$ Horizontal displacement m $\bar{F}_a = m\bar{g}$ Δt Change in time S $\vec{F}_g = \frac{Gm_1m_2}{r^2}$ mâ Acceleration s<sup>2</sup> N or $\frac{kg \cdot m}{m}$ $\vec{F}_e = \frac{Kq_1q_2}{r^2}$ $\vec{F}_{Net}$ Net force N or kg·m $\vec{F}_{g}$ Gravitational force $\vec{F}_{sn} = -k\Delta \vec{x}$ N or kg·m $\vec{F}_e$ Electric force $\vec{p} = m\vec{v}$ N or $\frac{kg \cdot m}{a^2}$ $\vec{F}_{sp}$ Force applied by a spring $\Delta \vec{p} = \vec{F} \Delta t$ kgmmass $\vec{F}\Delta t = m\Delta \vec{v} = m\vec{v}_f - m\vec{v}_i$ r Distance between two objects m $E_{tot} = E_1 + E_2 + E_3 + \cdots$ т ĝ Acceleration due to gravity $s^2$ $PE_a = mgh$ h Height m $KE = \frac{1}{2}m\vec{v}^2$ Charge С q $PE_E = \frac{1}{2}k\Delta \vec{x}^2$ $\frac{N}{m}$ or $\frac{kg}{s^2}$ k Spring constant $\Delta E = W = \vec{F} \Delta \vec{x}$ $N \cdot m^2$ Κ Coulombs constant $C^2$ $P = \frac{\Delta E}{\Delta t}$ $kg \cdot \frac{m}{s}$ or $N \cdot s$ $\vec{p}$ Momentum $E_{tot}$ Total energy 1 Constants $PE_{g}$ Gravitational potential energy I $c = Speed \ of \ light = 3.00 x 10^8$ $PE_E$ Elastic potential energy J $a_{Earth} = 9.8 -$

**AzSCI Formula Reference Guide** 

## Exhibits

Grade 8: Periodic Table of Elements Grade 11: Periodic Table and Formula Reference Guide

# **Item Specifications**

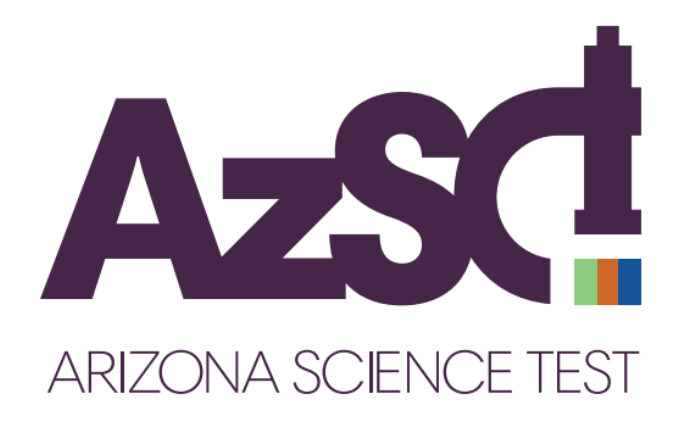

AzSCI Item Specifications

# Table of Contents

| Introduction                           |
|----------------------------------------|
| Standards Description                  |
| Test Design and Blueprint Tables       |
| Cognitive Complexity                   |
| Item Sets and Item Types               |
| Universal Tools                        |
| Development                            |
| Grade Band 6-8 Standard Specifications |

# Blueprints

#### **AzSCI Blueprint**

AzSCI assesses what it means to be proficient in science; it rests on a view of science as both a body of knowledge and an evidence-based, model- and theory-building enterprise that continually extends, refines, and revises knowledge. It presents three dimensions that will be combined to form each standard and item:

| Domain                                                                                           | Number of Items | Percentage |
|--------------------------------------------------------------------------------------------------|-----------------|------------|
| Science and Engineering<br>Practices and Crosscutting<br>Concepts in Physical Sciences           | 16–17           | 33.33%     |
| Science and Engineering<br>Practices and Crosscutting<br>Concepts in Life Sciences               | 16–17           | 33.33%     |
| Science and Engineering<br>Practices and Crosscutting<br>Concepts in Earth and Space<br>Sciences | 16–17           | 33.33%     |

Every standard in each grade band will be assessed over a three-year period.

#### AzSCI TAGS

|                | Number of Items | Percentage |
|----------------|-----------------|------------|
| Doing tasks    | 1-3             | 5%         |
| Guided tasks   | 33              | 65%        |
| Scripted tasks | 15              | 30%        |

#### **SEP Coverage**

|               | Number of Items | Percentage |
|---------------|-----------------|------------|
| Investigating | 10–11           | 20%        |
| Sensemaking   | 14–15           | 30%        |
| Critiquing    | 10–11           | 20%        |

# TAGS and Item Sets

### **Task Analysis Guide in Science - TAGS**

|                                                                                                    |                                                                                                    | TAGS<br>Coding                       |                                     |
|----------------------------------------------------------------------------------------------------|----------------------------------------------------------------------------------------------------|--------------------------------------|-------------------------------------|
| TAGS                                                                                                    | Az TAGS Example                                                                                                    | Students<br>must use 2<br>Dimensions | Students<br>must use 3<br>Dimension |
| Doing Science Tasks:<br>Students are required to DO<br>science by using practices to<br>DEVELOP an understanding<br>of a scientific or engineering<br>phenomenon. Students must<br>develop a model, explanation<br>or argument from raw data or<br>information. Students must be<br>able to determine which data or<br>information is appropriate and<br>how to use it. | Doing Science items will typically<br>not direct the students to specific<br>information to use. Use the<br>information to explain the<br>patterns observed. OR Which<br>graph best represents the<br>changes in X? (Students then must<br>look through all information/tabs<br>to determine what information is<br>relevant.) | D2                                   | D3                                  |
| Guided Science Tasks:<br>Students use higher-level thinking<br>to work through guided or<br>scaffolded tasks. Students are told<br>what information (model, data<br>etc.) to use or are provided with<br>information and then required to<br>develop the actual answer.                                                                                                 | Guided items will typically direct<br>the students to the information to<br>use (Tab 2, Graph 1, etc.), but the<br>method for completing the task<br>is left for the student to develop/<br>determine with minimal if any<br>further instruction. Based on Graph<br>1, which statement explains when<br>X event will happen?   | G2                                   | G3                                  |
| Scripted Science Tasks:<br>Students follow a script (defined<br>actions or procedure) to complete<br>a task.                                                                                                    | Scripted items will typically direct<br>the student to the information<br>to use (Tab 1, Table 1, etc.) AND<br>provide a set of well-defined actions<br>or procedures to perform in order<br>to complete a given task. Drag<br>and drop (Drag the arrows to<br>complete the food chain), hot<br>spots, etc.                    | S2                                   | 53                                  |

### **Item Sets**

#### Item Sets and Item Types

#### **Item Sets**

Item Set: A group of items that share the same stimulus centered on a specific science and/or engineering phenomenon. The AzSCI Assessment uses two different types of item sets.

| Independent Item Set                                             | Cluster Item Set                                                                                                    |
|------------------------------------------------------------------|----------------------------------------------------------------------------------------------------|
| Aligns to at least one standard                                  | Aligns to at least one standard                                                                                       |
| Three or more associated items                                   | Five associated items                                                                                                 |
| Items must function independently and do not need to be related. | All five items will be placed on the same<br>form and should work together to show<br>understanding of the phenomena. |
| Items can target various difficulty levels.                      | Avoid large differences in difficulty levels of items within a cluster set of five items.                             |
| Stimulus has a maximum of two tabs.                              | Stimulus has a maximum of four tabs.                                                                                  |

# Item Standard Specifications

| AZ Grades 3–5 Item/Standard Specifications                                                      |                                                                                                    |
|-------------------------------------------------------------------------------------------------|----------------------------------------------------------------------------------------------------|
|                                                                                                 | 3.P2U1.1                                                                                                    |
| Standard                                                                                        | Ask questions and investigate the relationship between light, objects, and the human eye                                                                                                    |
| SEPs                                                                                            | Asking Questions and Defining Problems                                                                                                    |
| CCs                                                                                             | Patterns, Cause and Effect, Scale, Proportion and Quantity;<br>Systems and System Models; Energy and Matter; Structure and<br>Function; Stability and Change                                                                                                    |
| Clarifications                                                                                  |                                                                                                    |
| Assessment<br>Boundaries                                                                        |                                                                                                    |
| Stimulus Materials                                                                              | Figures, Graphs, Tables                                                                                                    |
|                                                                                                 |                                                                                                    |
| Item Types                                                                                      | MC, MR                                                                                                    |
| Item Types                                                                                      | MC, MR<br>3.P2U1.2                                                                                                    |
| Item Types<br>Standard                                                                          | MC, MR                                                                                                    |
| Item Types<br>Standard<br>SEPs                                                                  | MC, MR                                                                                                    |
| Item Types Standard SEPs CCs                                                                    | MC, MR                                                                                                    |
| Item Types Standard SEPs CCs Clarifications                                                     | MC, MR         3.P2U1.2         Plan and carry out an investigation to explore how sound waves affect objects at varying distances.         Planning and Carrying Out Investigations         Patterns, Cause and Effect, Scale, Proportion and Quantity;         Systems and System Models; Energy and Matter; Structure and Function; Stability and Change                                                                                                    |
| Item Types Standard SEPs CCs Clarifications Assessment Boundaries                               | MC, MR         3.P2U1.2         Plan and carry out an investigation to explore how sound waves affect objects at varying distances.         Planning and Carrying Out Investigations         Patterns, Cause and Effect, Scale, Proportion and Quantity;         Systems and System Models; Energy and Matter; Structure and Function; Stability and Change         The discussion at this grade level is qualitative only; it can be based on the fact that two different sounds can pass a location in different directions without getting mixed up. |
| Item Types Item Types Standard SEPs CCs Clarifications Assessment Boundaries Stimulus Materials | MC, MR                                                                                                    |

|                          | Essential HS.P1U1.1                                                                                                    |
|--------------------------|----------------------------------------------------------------------------------------------------|
| Standard                 | <b>Develop and use models</b> to explain the relationship of the structure of atoms to patterns and properties observed in the Periodic Table and describe how these models are revised with new evidence. |
| SEPs                     | Develop and use models                                                                                                    |
| CCs                      | Patterns; Cause and Effect; Scale, Proportion and Quantity; Systems<br>and System Models; Energy and Matter; Stability and Change;<br>Structure and Function                                               |
| Clarifications           |                                                                                                    |
| Assessment<br>Boundaries |                                                                                                    |
| Stimulus Materials       | Models, Figures, Diagrams                                                                                                    |
| Item Types               | MC, Hot Spot, Text Entry                                                                                                    |

| Standard                 | Essential HS.P1U1.2<br>Develop and use models for the transfer or sharing of electrons<br>to predict the formation of ions, molecules, and compounds in both<br>natural and synthetic processes. |
|--------------------------|----------------------------------------------------------------------------------------------------|
| SEPs                     | Develop and use models                                                                                                    |
| CCs                      | Patterns; Cause and Effect; Scale, Proportion and Quantity; Systems<br>and System Models; Energy and Matter; Stability and Change;<br>Structure and Function                                     |
| Clarifications           |                                                                                                    |
| Assessment<br>Boundaries |                                                                                                    |
| Stimulus Materials       | Models, Figures, Diagrams                                                                                                    |
| Item Types               | Inline Choice, MC, Gap Match, Text Entry                                                                                                    |

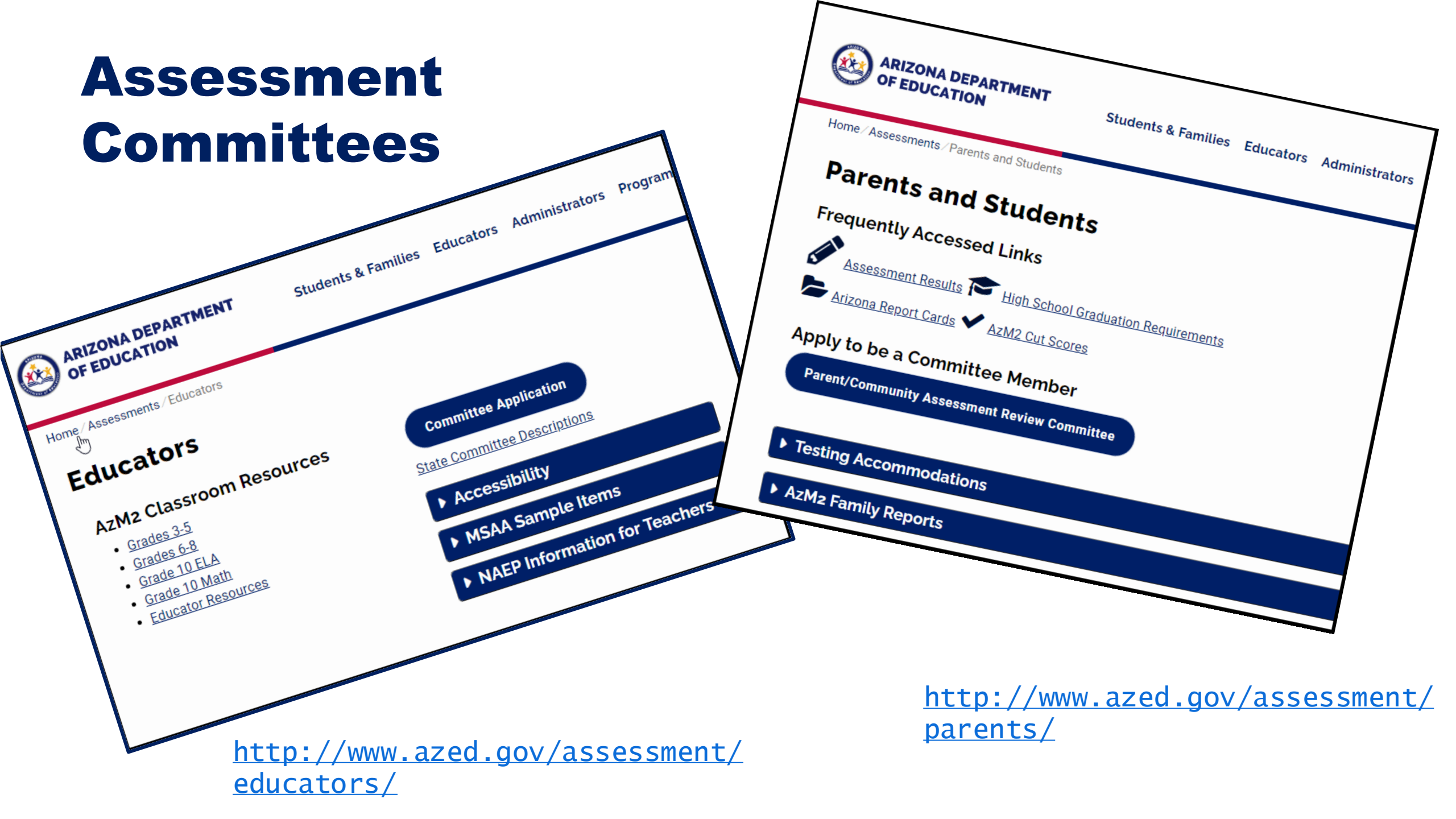

# Questions

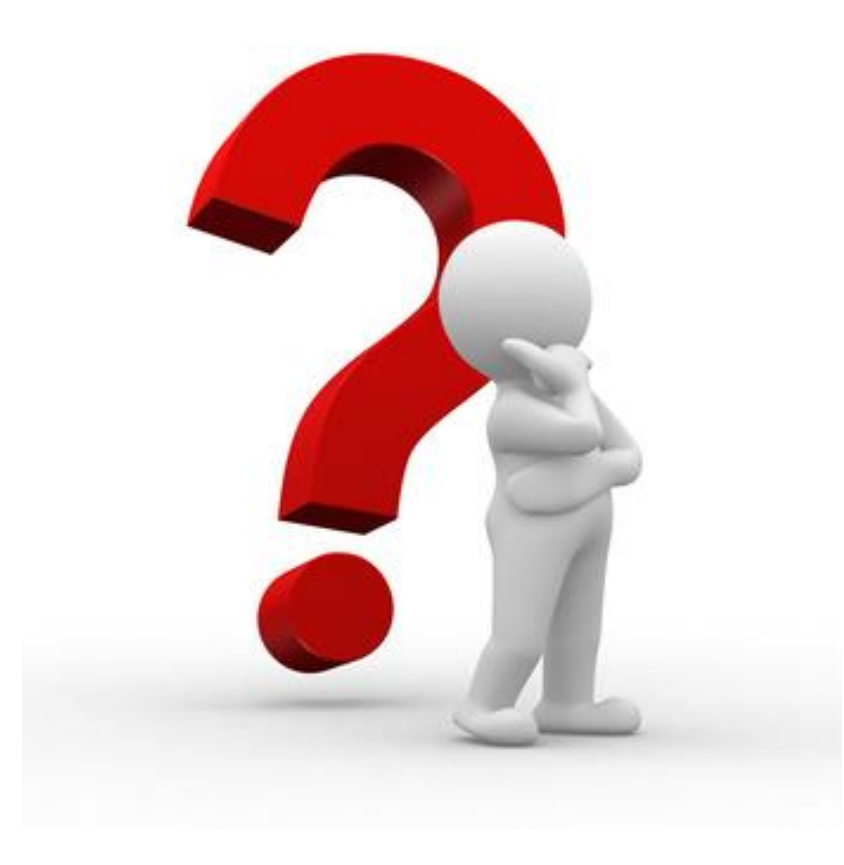

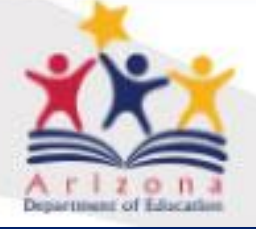

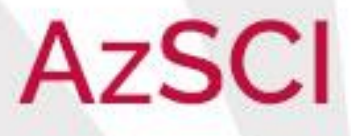

# Thank You!

For questions, please contact us at:

AzSCI@azed.gov

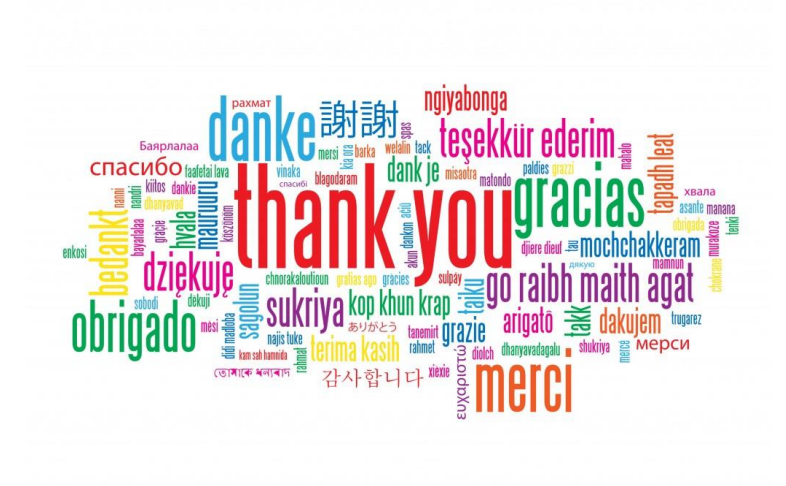

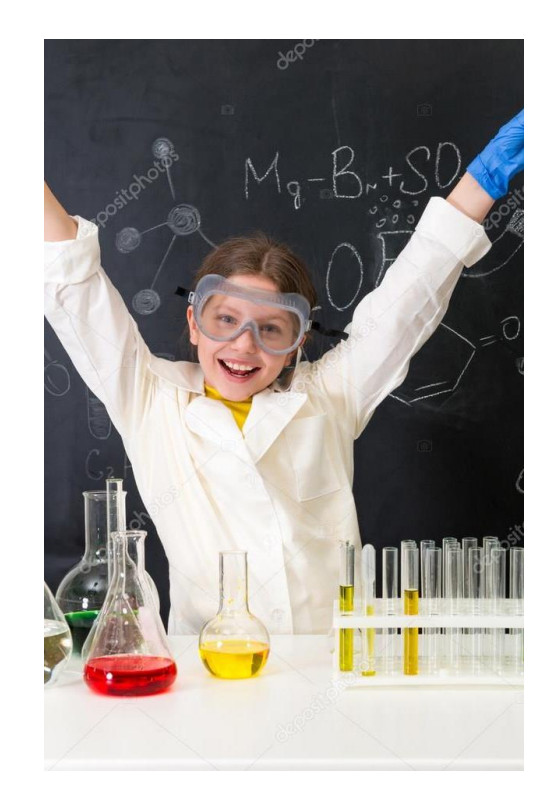

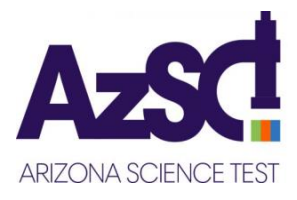